Okno *Podsumowanie dnia* dostępne jest po wybraniu [**Raporty i rozliczenia**] → [**Podsumowanie dnia**]. Podzielone jest na cztery główne zakładki:

Przepływy gotówkowe
Podsumowanie stanu kasy
Podsumowanie sprzedaży
Sprzedaż per kategoria produktu

W oknie użytkownik może:

zweryfikować zamknięte raporty dzienne
sprawdzić stan aktualnej sesji
<u>zamknąć dzień</u> – możliwe tylko dla podglądu otwartej sesji
<u>dodać KP/KW</u>
przejść na <u>listę dokumentów KP/KW</u>

W lewym górnym rogu okna prezentowana jest data aktualnie otwartego podsumowania dnia. Domyślnie jest to data bieżąca. Po wybraniu pola z datą pojawi się okno kalendarza, które pozwala na wyświetlenie podsumowania na wskazany przez użytkownika dzień.

Jeżeli na stanowisku POS w ramach danego dnia utworzona została więcej niż jedna sesja operatora tzn. nastąpiło zamknięcie dnia, a następnie ponowne jego otwarcie, to po wybraniu takiego dnia zostanie wyświetlona lista dostępnych sesji.